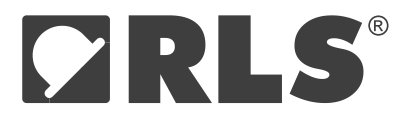

User manual **E201D05\_01** Issue 1, 6<sup>th</sup> September 2018

# E201-9B demo software user manual

#### Software installation

NOTE: Please ensure you have the latest software by downloading it from www.rls.si/e201-9b.

- Download the latest software and USB drivers package from www.rls.si.

- Run the wizard and follow the installation instructions.

Software startup, E201 hardware not connected:

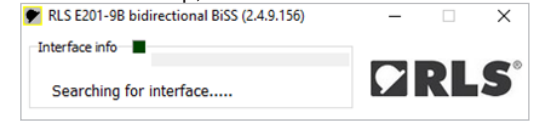

Interface status, readout of all supported commands. Encoder voltage and current readout Encoder power switch BiSS frequency settings

| nterface info |               |        | Comm OK       |       |               |
|---------------|---------------|--------|---------------|-------|---------------|
| COM4          |               |        | COMIN ON      |       | <b>PL</b>     |
| E201-9B v0.   | 04 (Alpha s   | ample) |               |       |               |
| EDS           | AkeIM Sta     | atue   | AksIM Confi   |       | Calibration   |
| Interface Se  | ttings        | Encod  | der Position  | Dire  | ect registers |
| Readout data  |               |        |               |       |               |
| E201-98 v0.0  | 4 (Alpha samp | ole)   |               |       |               |
| 84:20         |               |        |               |       |               |
| 00005870ffa   | 00000         |        |               |       |               |
| 04:2MHz       |               |        |               |       |               |
| DataLength 6  | 4 bits        |        |               |       |               |
| 1:4896 mV:    | 119 mA        |        |               |       |               |
| 1700 : 1533   |               |        |               |       |               |
| 00220031:5    | 5345712 : 203 | 353839 |               |       |               |
| 0WH752        |               |        |               |       |               |
| Set Data Leng | th            |        | Set Frequency | /     |               |
| 8             | bits          |        | 4             | units |               |
| (Result)      |               |        | (Result)      | _     |               |
| Set Encoder P | ower          |        |               |       |               |
| ON            | DN            |        |               |       |               |
| OFF           |               |        |               |       |               |

Nominal current consumption: AksIM: 130 mA Orbis: 67 mA

A **RENISHAW** associate company

| Encoder is disconnected or wiring is incorrect:<br>RLS E201-9B bidirectional BiSS interface (1.0.0.78)              | ♥ RLS E201-9B bidirectional BiSS interface (1.0.0.78)                                      |  |  |  |
|----------------------------------------------------------------------------------------------------|--------------------------------------------------------------------------------------------|--|--|--|
| Interface info<br>COM80<br>E201-9B v0.02 (Alpha sample)                                                             | Comm OK<br>COM80<br>E201-9B v0.02 (Alpha sample)                                           |  |  |  |
| Interface Settings Encoder Position Direct registers  ENCODER BISS TIMEOUT ERROR  000000000000000000000000000000000 | Interface Settings Encoder Position Direct registers O0000000000000000 0000000000000000000 |  |  |  |
| Singleturn 18 Multerin oxes: 0<br>Multerin: 0<br>Singleturn: 0                                                      | Singleturn 18 Singleturn: 0<br>Status 2 Singleturn: 0                                      |  |  |  |
| warning error CRC error                                                                                             | warning error CRC error                                                                    |  |  |  |

# Reading registers in the encoder

Open tab Direct Registers and click Read. Multiple tabs will appear after successful read. Electronic datasheet (EDS) should be read next to get all the data about encoder and to configure single-cycle data packet to read encoder position.

| COM4<br>E201-9B v0.04 (Alpha samp                                 | le)                                                          | Comm Oł                                              |                                   |        | RL                           | © COM4<br>E201-9B v(                                                                      | ).04 (Alpha sa                                             | mple)                                            | Comm OK                                                                                                    |                                                            | RL        |
|-------------------------------------------------------------------|--------------------------------------------------------------|------------------------------------------------------|-----------------------------------|--------|------------------------------|-------------------------------------------------------------------------------------------|------------------------------------------------------------|--------------------------------------------------|----------------------------------------------------------------------------------------------------|------------------------------------------------------------|-----------|
|                                                                   |                                                              |                                                      |                                   |        |                              |                                                                                           |                                                            |                                                  |                                                                                                    |                                                            |           |
| EDS AksIM Status                                                  | A                                                            | ksIM Co                                              | ntig                              | Direct | albratio                     | Interface S                                                                               | Settings                                                   | Encode                                           | r Position                                                                                                    | Direct                                                     | registers |
| Interface Settings                                                | ncoder Po                                                    | Isition                                              |                                   | Diect  | registers                    |                                                                                           | AKSIM Stat                                                 | us                                               | AKSIM Config                                                                                                    |                                                            | albrato   |
| 0x40 Bank Select<br>0x41 EDS Bank                                 | 0x                                                           | 10                                                   |                                   |        | Read                         | EDS ver: 1<br>EDS length: 3<br>Bank user sta                                              | t<br>2 banks<br>art: 24                                    | BIS<br>BP:<br>Pro<br>Pro                         | S Profile<br>3 ver: 1<br>file length: 1 bank<br>file identification:                                                                                                    | s<br>0x6225                                                | Re        |
| 0x42 Profile ID                                                   | 0>                                                           | :62                                                  | Profi                             | le BP3 |                              | Bank user en<br>Max CLK free<br>Min Timeout:<br>Max Timeout                               | d: 87<br>q: 5,00 MHz<br>13,00 µs<br>: 15,00 µs             | SCI<br>SCI<br>Ma                                 | D nError bit: 1<br>D nWarning bit: 2<br>x power-on delay                                                                                                    | : 60 ms                                                    |           |
| 0x43 SCD length 0x25<br>0x44 Serial Number 0x69FFE489<br>0x48 Key |                                                              | SCD Length = 37                                      |                                   |        | Min cycle tim<br>Max procest | Min cycle time: 30,00 µs<br>Max proces time SCD: 0,00 µs<br>Max proces time #dk 12        |                                                            |                                                  | Position value: 1<br>Multiturn data length: 16 bits<br>Multiturn data format: 1                                                                                                    |                                                            |           |
|                                                                   |                                                              |                                                      | Write                             |        | Max On Dela                  | Max On Delay: 60 ms                                                                       |                                                            |                                                  | Coarse data length: 0 bits                                                                                                    |                                                            |           |
| 0x49 Command                                                      |                                                              |                                                      | ī                                 | Write  |                              | EDS slaves v                                                                              | alidity: 1                                                 | Fin                                              | e data length: 19                                                                                                    | bits                                                       |           |
| 0x4A-0x58                                                         | 0x4A<br>0x4B<br>0x4C<br>0x4D<br>0x4E<br>0x4F<br>0x50<br>0x51 | 0x00<br>0x00<br>0x2C<br>0x08<br>0x29<br>0x00<br>0x00 | 0<br>0<br>44<br>8<br>41<br>0<br>0 | <      |                              | EDS slave ID<br>Ch 1 EDS bar<br>Ch 1 data ler<br>Ch 1 data fo<br>Ch 1 CRC po<br>BC_OFF: 0 | : 0<br>nk addr: 17<br>ngth: 37 bits<br>rmat: 2<br>ly: 0x43 | Fin<br>Nu<br>Int<br>CR<br>CR<br>Ab:<br>Rel<br>So | e data format: 0<br>m of dist revolutio<br>m signal periods /<br>erpolation counts:<br>C poly: 0x43<br>C start value: 0<br>s accuracy: 81 cou<br>accuracy: 0 coun<br>eed accuracy: 0 coun | ns: 65536<br>rev: 1 PPF<br>: 524288<br>unts<br>ts<br>punts | 2         |
| 0x5C RLS Serial number                                            |                                                              | TEST                                                 | r55                               |        | Í                            |                                                                                           |                                                            | Hy:<br>Ma                                        | steresis: 0 counts<br>x speed: 10000 R                                                                                                    | PM                                                         |           |
| 0x64 RLS Part number                                              | MB                                                           | 049DCC                                               | 19MDN                             | 400    |                              |                                                                                           |                                                            | Ma                                               | x acceleration: 0 i                                                                                                    | RPM2                                                       |           |
| 0x78 Device ID                                                    | 0x0000000000                                                 |                                                      |                                   |        |                              | Ma                                                                                        | x temperature: 85                                          | s°C                                              |                                                                                                    |                                                            |           |
| 0x7E Manufacturer ID                                              |                                                              | 0x5352                                               | = "RS"                            |        | RLS                          |                                                                                           |                                                            | Ma                                               | x voltage: 5500 m                                                                                                    | v                                                          |           |
| Encoder firmware revision                                         |                                                              | 2.4.9.                                               | 2671                              |        |                              | Checksum: 1                                                                               | 98                                                         | Ch                                               | ecksum: 24                                                                                                    |                                                            |           |

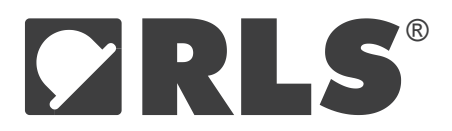

# **Reading encoder position**

If everything is set correctly, then Warning, Error and CRC status lights will be off.

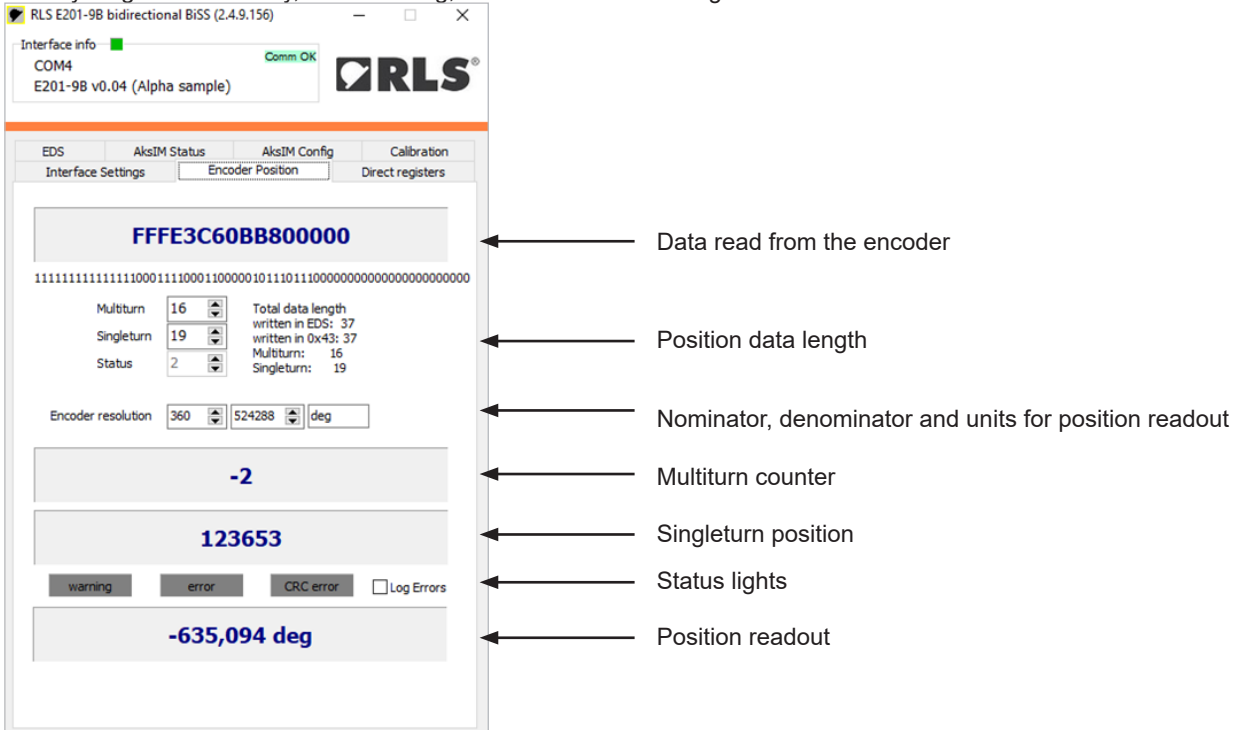

# **Encoder status**

Readout of detailed status bits and auxiliary values.

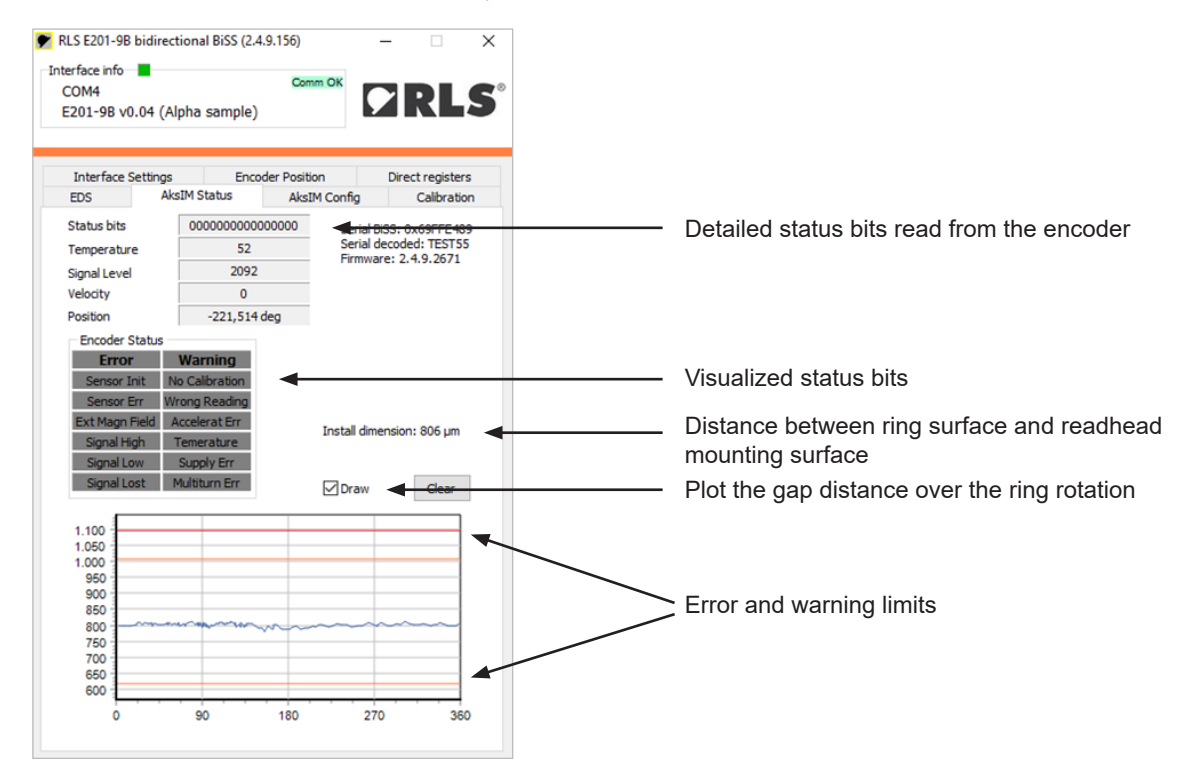

User manual E201D05\_01

## **Encoder settings**

| afrasiafa 🔳                        | 150)         | /                |                                                                 |
|------------------------------------|--------------|------------------|-----------------------------------------------------------------|
| oM4<br>201-9B v0.04 (Alpha sample) | Comm OK      | ZRLS             |                                                                 |
| Interface Settions Encode          | r Position   | Direct registers |                                                                 |
| EDS AksIM Status                   | AksIM Config | Calibration      |                                                                 |
| 0.00.u32 Position Offset           | 0            |                  | — Zero position offset                                          |
| 0.04.u32 Pos Filter Value          | 180          |                  |                                                                 |
| 0.08.u32 Pos Filter Speed          | 100          |                  | — Factory settings (do not change)                              |
| 0.10.u32 Velocity Filter Value     | 150          |                  |                                                                 |
| 0. 18.u8 Multiturn Error Arc       | 64           | ±90,0 deg        | — Multiturn error wake-up tolerance arc leng                    |
| 0.2E.u8 Write protect              | 0x5A         | Write allowed    | Write protect*                                                  |
| Read                               | Write        |                  |                                                                 |
| New Multiturn counter              | 12345        | Apply            | Multiturn counter preset                                        |
| Zero preset                        |              |                  |                                                                 |
| Set zero here                      | -            |                  | Automatic zero preset                                           |
|                                    | Re           | set to factory   | Reset all parameters to factory settings (except Write protect) |

\* Parameters available with later encoder firmware revisions.

#### Setting multiturn counter and clearing Multiturn counter error

Write the desired number and press Apply. Value must be between 0 and 65535.

## Running encoder self-calibration

| RLS E201-9B bidirectional BiSS (2.4.9.156)                                                                                                    |                                                                                                    |
|----------------------------------------------------------------------------------------------------|----------------------------------------------------------------------------------------------------|
| Interface Settings Encoder Position Direct registers<br>EDS AksIM Status AksIM Config Calibration<br>Calibration arc length (deg)<br>360                | Partial arc settings                                                                                                    |
| Start calibration                                                                                                    | (same or equal to mechanical movement, min. 180°)*<br>Send command to the encoder*<br>Progress bar (10 sec countdown)                     |
| Procedure finished<br>Timeout - 10 seconds expired<br>Calibration out of range<br>Input Arc Length out of range<br>Calibration successful<br>Counter: 1 | <ul> <li>Encoder back to normal operation</li> <li>Reasons for calibration failure</li> <li>Calibration completed successfully</li> </ul> |
| Ring eccentricity: 20 µm<br>Eccentricity angle: 19 deg<br>Readhead radial shift: -153 µm                                                                | Numerical results of calibration*                                                                                                    |

\* Parameters available with later encoder firmware revisions.

If measured ring eccentricity is too big (> 0.2 mm), it is recommended to adjust mechanical assembly.

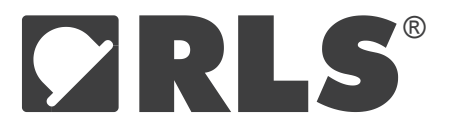

#### Setting encoder zero position

#### 1. Manual

Switch to tab AksIM Config or Orbis Config. Read current zero offset. Write desired position offset (unit is encoder counts). Value bust be between 0 and max encoder count value. Press Write button. This number will be subtracted from the absolute encoder position.

#### 2. Automatic

Rotate the encoder to mechanical position, where zero is required. Press the button "Set zero here". Multiturn and singleturn position will be set to zero on this mechanical position.

| erface info 📕<br>20M80<br>2201-9B v0.02 (Alpha sample)                                                                    |                                        | RLS®             | Interface info<br>COM80<br>E201-9B v0.02 (Alph                                                | Comm O<br>na sample)                      |                                           |
|----------------------------------------------------------------------------------------------------|----------------------------------------|------------------|-----------------------------------------------------------------------------------------------|-------------------------------------------|-------------------------------------------|
| interface Settings Encoder Position<br>ser mem BISS Banks AksIM Sta                                                       | n Direct registers<br>tus AksIM Config | EDS<br>Error Map | Interface Settings<br>EDS User mem                                                            | Encoder Position<br>BISS Banks Orb        | Direct registers<br>is Config Orbis Statu |
| 0.00.u32 Position Offset                                                                                                  | 20515 74612                            |                  | Posi                                                                                          | tion Offset 40                            | 3492                                      |
| 0.08.u32 Pos Filter Speed 0.0C.u32 Velocity Filter Value 0.10.u32 Velocity Filter Speed Read                              | 100 100<br>150 150<br>0 0<br>Copy Wr   | rite             | New Multitum cou                                                                              | nter 0                                    | Apply Virite Start AutoCal                |
| Zero preset<br>Set zero here<br>Current zero pos: 20515<br>Encoder pos: 54097<br>New zero pos: 74612<br>Multimo greset: 0 | Reset to far                           | ctory            | Zero preset<br>Set zero he<br>Current zero p<br>Encoder pos:<br>New zero pos<br>Multitum pres | re<br>Dos: 4042<br>15834<br>3492<br>et: 0 | Reset to factory                          |

#### Advanced functions

Press CTRL + A

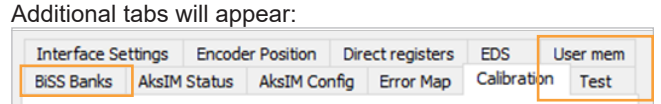

**BiSS Banks** are used to check the raw data contents of all registers on the encoder. **User mem** offers access to free memory for storage of custom data into the encoder. **Test** allows recording the encoder data for further analysis.

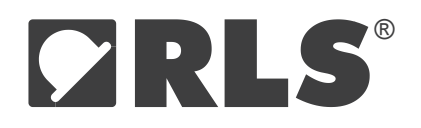

#### **Head office**

RLS merilna tehnika d.o.o. Poslovna cona Žeje pri Komendi Pod vrbami 2 SI-1218 Komenda Slovenia

T +386 1 5272100 F +386 1 5272129 E sales@rls.si www.rls.si

#### **Document issues**

| Issue | Date       | Page | Corrections made |
|-------|------------|------|------------------|
| 1     | 6. 9. 2018 | -    | New document     |

This product is not designed or intended for use outside the environmental limitations and operating parameters expressly stated on the product's datasheet. Products are not designed or intended for use in medical, military, aerospace, automotive or oil & gas applications or any safety-critical applications where a failure of the product could cause severe environmental or property damage, personal injury or death. Any use in such applications is at buyer's own risk, and buyer will indemnify and hold harmless seller and its affiliates against any liability, loss, damage or expense arising from such use. Information contained in this datasheet was derived from product testing under controlled laboratory conditions and data reported thereon is subject to the stated tolerances and variations, or if none are stated, then to tolerances and variations consistent with usual trade practices and testing methods. The product's performance outside of laboratory conditions, including when one or more operating parameters is at its maximum range, may not conform to the product's datasheet. Further, information in the product's datasheet does not reflect the performance of the product in any application, end-use or operating environment buyer or its customer may put the product to. Seller and its affiliates make no recommendation, warranty or representation as to the suitability of the product for buyer's application, expertise and testing in selecting the product for buyer's application, or as to any results buyer or its customer might obtain in their use of the product. Buyer should use its own knowledge, judgment, expertise and testing in selecting the product tor buyer's application, or as any purpose. EXCEPT FOR THE WARRANTIES EXPRESSLY SET FORTH IN THE SELLER'S TERMS AND CONDITIONS OF SALE, SELLER MAKES NO WARRANTY EXPRESS OR IMPLIED ANIT RESPECT TO THE PRODUCT, INCLUDING ANY WARRANTY OF MERCHANTABILITY OR FITNESS FOR ANY PARTICULAR PURPOSE, WHICH ARE DISCLAIMED AND EXCLUDED. All sales are subject to seller's exclusive

RLS merilna tehnika d.o.o. has made considerable effort to ensure the content of this document is correct at the date of publication but makes no warranties or representations regarding the content. RLS merilna tehnika d.o.o. excludes liability, howsoever arising, for any inaccuracies in this document. © 2018 RLS d.o.o.